# **AXI Interrupt Controller (INTC) v4.1**

## LogiCORE IP Product Guide

Vivado Design Suite

PG099 April 6, 2016

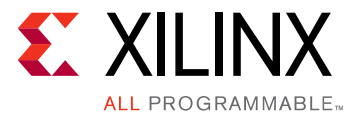

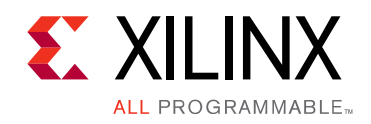

## **Table of Contents**

#### **IP Facts**

#### Chapter 1: Overview

| Feature Summary                    | 6 |
|------------------------------------|---|
| Licensing and Ordering Information | 7 |

#### **Chapter 2: Product Specification**

| Performance          | 8  |
|----------------------|----|
| Resource Utilization | 8  |
| Port Descriptions    | 8  |
| Register Space       | 14 |

#### **Chapter 3: Designing with the Core**

| Clocking               | 26 |
|------------------------|----|
| Resets                 | 26 |
| Programming Sequence   | 26 |
| Cascade Mode Interrupt | 27 |
| Timing Diagrams        | 31 |

#### **Chapter 4: Design Flow Steps**

| Customizing and Generating the Core | 33 |
|-------------------------------------|----|
| Constraining the Core               | 40 |
| Simulation                          | 41 |
| Synthesis and Implementation        | 41 |

#### Appendix A: Migrating and Upgrading

| Migrating to the Vivado Design Suite | 42 |
|--------------------------------------|----|
| Upgrading in the Vivado Design Suite | 42 |

#### **Appendix B: Debugging**

| Finding Help on Xilinx.com | 43 |
|----------------------------|----|
| Debug Tools                | 44 |
| AXI4-Lite Interface Debug  | 45 |

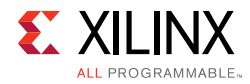

#### Appendix C: Additional Resources and Legal Notices

| Xilinx Resources                     | 46 |
|--------------------------------------|----|
| References                           | 46 |
| Revision History                     | 47 |
| Please Read: Important Legal Notices | 47 |

### **IP Facts**

# 

### Introduction

The LogiCORE<sup>™</sup> IP AXI Interrupt Controller (INTC) core receives multiple interrupt inputs from peripheral devices and merges them into an interrupt output to the system processor. The registers used for storing interrupt vector addresses, checking, enabling and acknowledging interrupts are accessed through the AXI4-Lite interface.

### Features

- Register access through the AXI4-Lite interface.
- Fast Interrupt mode.
- Supports up to 32 interrupts. Cascadable to provide additional interrupt inputs.
- Bus or single interrupt output.
- Priority between interrupt requests is determined by vector position. The least significant bit (LSB, in this case bit 0) has the highest priority.
- Interrupt Enable Register for selectively enabling individual interrupt inputs.
- Master Enable Register for enabling interrupts request output.
- Each input is configurable for edge or level sensitivity.
- Output interrupt request pin is configurable for edge or level generation.
- Configurable Software Interrupt capability.
- Support for nested interrupts.

| LogiCORE IP Facts Table                                |                                                                                                  |  |  |
|--------------------------------------------------------|--------------------------------------------------------------------------------------------------|--|--|
| Core Specifics                                         |                                                                                                  |  |  |
| Supported<br>Device Family <sup>(1)</sup>              | UltraScale+™ Families<br>UltraScale™ Architecture<br>Zynq®-7000 All Programmable SoC<br>7 Series |  |  |
| Supported User<br>Interfaces                           | AXI4-Lite                                                                                        |  |  |
| Resources Performance and Resource Utilization web pac |                                                                                                  |  |  |
| Provided with Core                                     |                                                                                                  |  |  |
| Design Files                                           | RTL                                                                                              |  |  |
| Example Design                                         | Not Provided                                                                                     |  |  |
| Test Bench                                             | Not Provided                                                                                     |  |  |
| Constraints File                                       | Not Applicable                                                                                   |  |  |
| Simulation Not Applic                                  |                                                                                                  |  |  |
| Supported<br>S/W Driver <sup>(2)</sup>                 | Standalone                                                                                       |  |  |
| Tested Design Flows <sup>(3)</sup>                     |                                                                                                  |  |  |
| Design Entry                                           | Vivado® Design Suite                                                                             |  |  |
| Simulation                                             | For supported simulators, see the<br>Xilinx Design Tools: Release Notes Guide                    |  |  |
| Synthesis                                              | Vivado Synthesis                                                                                 |  |  |
| Support                                                |                                                                                                  |  |  |
| Provided by Xilinx at the Xilinx Support web page      |                                                                                                  |  |  |

#### Notes:

- 1. For a complete list of supported devices, see the Vivado IP catalog.
- 2. Standalone driver details can be found in the SDK directory (*<install\_directory*>/doc/usenglish/xilinx\_drivers.htm). Linux OS and driver support information is available from the <u>Xilinx</u> <u>Wiki page</u>.
- 3. For the supported versions of the tools, see the Xilinx Design Tools: Release Notes Guide.

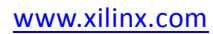

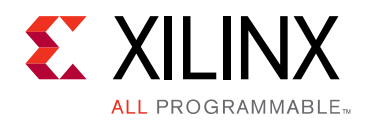

### Chapter 1

## Overview

The LogiCORE<sup>™</sup> IP INTC core concentrates multiple interrupt inputs from peripheral devices to a single interrupt output to the system processor. The registers used for checking, enabling, and acknowledging interrupts are accessed through the AXI4-Lite interface.

Figure 1-1 illustrates the top-level block diagram for the AXI INTC core. The three main blocks in the AXI INTC core are described in this section.

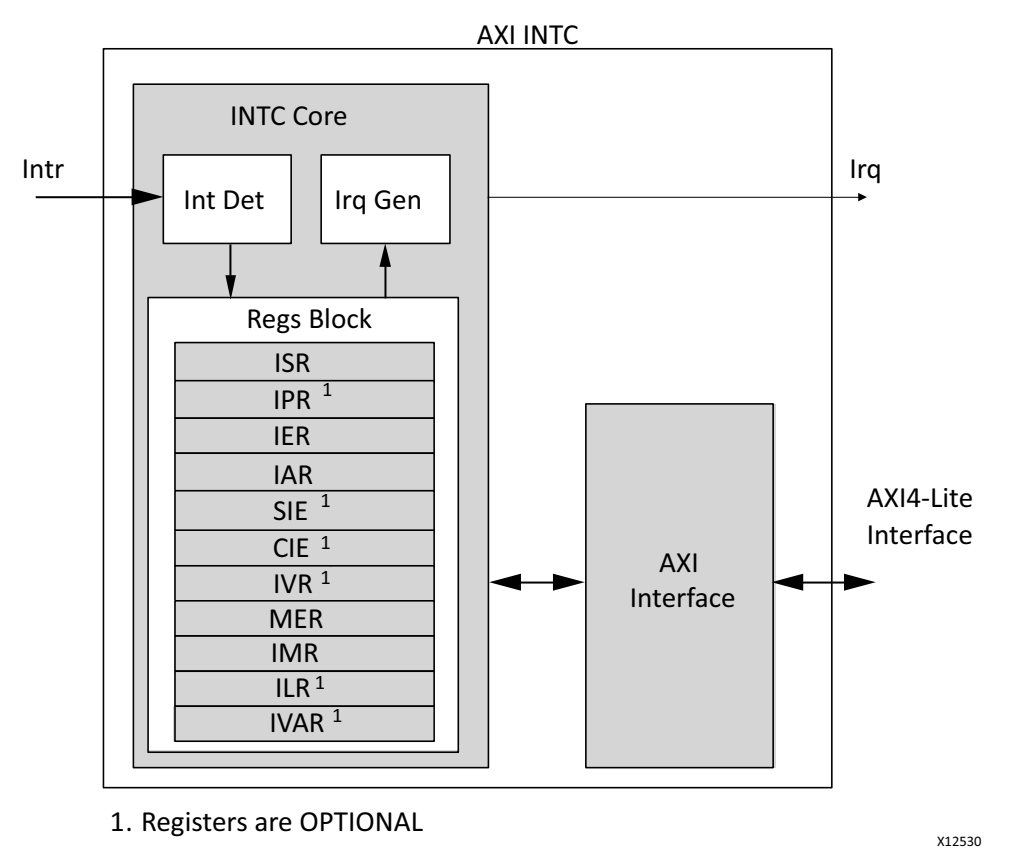

Figure 1-1: AXI INTC Core Block Diagram

- **Registers Block**: This block contains control and status registers. They are accessed through the AXI4-lite slave interface. For a detailed description of the AXI INTC core registers, see Register Space.
- **Interrupt Detection**: This block detects the interrupts input. It can be configured for either level or edge detection for each interrupt input.

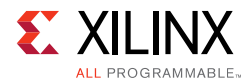

- Interrupt Generation: This block performs the following functions:
  - Generates the final output interrupt from the interrupt controller core.
  - Interrupt sensitivity is determined by the configuration parameters.
  - Checks for enable conditions in control registers (MER and IER) for interrupt generation.
  - Resets the interrupt after acknowledge.
  - Writes the vector address of the active interrupt in IVR register and enables the IPR register for pending interrupts.

### **Feature Summary**

Interrupt conditions are captured by the AXI INTC core and retained until explicitly acknowledged. Interrupts can be enabled/disabled either globally or individually. The processor is signaled with an interrupt condition when all interrupts are globally enabled, and at least one captured interrupt is individually enabled.

#### **Edge-Sensitive and Level-Sensitive Modes**

Two modes of interrupts are supported, as shown in Figure 1-2.

- **Edge-sensitive**: Records a new interrupt condition when an active edge occurs on the interrupt input, and an interrupt condition does not already exist. (The polarity of the active edge, rising or falling, is a per-input option.) The interrupt is recorded irrespective of whether it is enabled or not, and is retained until acknowledged. Any active edges during this time have no effect.
- **Level-sensitive**: Records an interrupt condition any time the input is at the active level and the interrupt condition does not already exist. (The polarity of the active level, High or Low, is as per-input option.) The interrupt is recorded irrespective of whether it is enabled or not, and is retained until acknowledged even if the input level becomes inactive during this time.

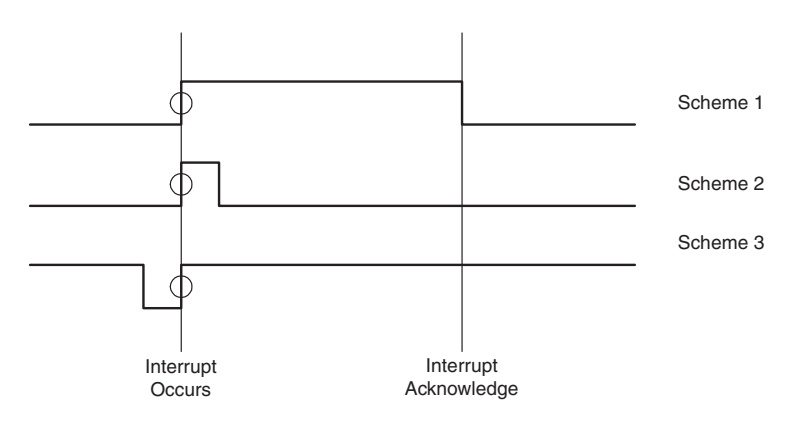

Figure 1-2: Schemes for Generating Edges

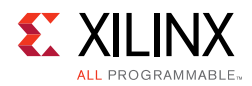

### Fast Interrupt Mode

Each device connected to the AXI INTC core can use either normal or fast interrupt mode, based on the latency requirement. Fast interrupt mode can be chosen for designs requiring lower latency. Fast interrupt mode is enabled by setting the corresponding bit in the Interrupt Mode register (IMR). The interrupt is acknowledged through processor\_ack ports driven by the processor for interrupts configured in fast interrupt mode. The IRQ generated is cleared based on the processor\_ack signal, and the corresponding IAR bit is updated after acknowledgment is received by processor\_ack.

#### Cascade Mode

When the system requires more than 32 interrupts, it is necessary to expand the AXI INTC core capability to handle more interrupt. This can be achieved by setting the parameters related to Cascade Mode in the core. For additional details, see Cascade Mode Interrupt in Chapter 3.

#### Software Interrupts

The core also supports a configurable number of software interrupts, which are primarily intended for inter-processor interrupts in multi-processor systems. These interrupts are triggered by software writing to the Interrupt Status Register.

#### **Nested Interrupts**

The core provides support for nested interrupts, by implementing an Interrupt Level Register. This can be used by software to prevent lower priority interrupts from occurring when handling an interrupt, thus allowing interrupts to be enabled during interrupt handling to immediately take a higher priority interrupt. Software must save and restore the Interrupt Level Register.

### **Licensing and Ordering Information**

This Xilinx® LogiCORE IP module is provided at no additional cost with the Xilinx Vivado® Design Suite under the terms of the <u>Xilinx End User License</u>. Information about this and other Xilinx LogiCORE IP modules is available at the <u>Xilinx Intellectual Property</u> page. For information about pricing and availability of other Xilinx LogiCORE IP modules and tools, contact your <u>local Xilinx sales representative</u>.

Chapter 2

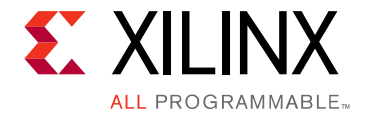

## **Product Specification**

The AXI INTC core receives multiple interrupt inputs from peripheral devices and merges them to a single interrupt output to the system processor. The registers used for storing interrupt vector addresses, checking, enabling and acknowledging interrupts are accessed through the AXI4-Lite interface.

### Performance

Performance characterization of this core has been done using the margin system methodology. The details of the margin system characterization methodology is described in the *Vivado Design Suite User Guide: Designing With IP* (UG896) [Ref 1].

#### **Maximum Frequencies**

For details about performance, visit Performance and Resource Utilization.

### **Resource Utilization**

For details about resource utilization, visit Performance and Resource Utilization.

### **Port Descriptions**

This section describes both the input and output ports and the design parameters that are used to tailor the AXI INTC core for your design.

### I/O Signals

The AXI INTC core I/O signals are listed and described in Table 2-1.

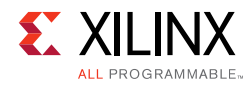

| TUDIE 2-1. I/O Signal Descriptio | Table 2-1: | I/O Signal | Description |
|----------------------------------|------------|------------|-------------|
|----------------------------------|------------|------------|-------------|

| Signal Name                                                | Interface | I/O    | Initial<br>State | Description                                                                                                    |  |
|------------------------------------------------------------|-----------|--------|------------------|----------------------------------------------------------------------------------------------------|--|
| AXI Global System Signals                                  |           |        |                  |                                                                                                    |  |
| s_axi_aclk                                                 | S_AXI     | Ι      | -                | AXI Clock                                                                                                    |  |
| s_axi_aresetn                                              | AXI       | Ι      | -                | AXI Reset, active-Low                                                                                                    |  |
|                                                            |           | AXI In | terface S        | ignals                                                                                                    |  |
| s_axi_*                                                    | AXI       | Ι      | -                | For a description of AXI4, AXI4-Lite and AXI<br>Stream signals, see the <i>Vivado Design Suite</i><br><i>AXI Reference Guide</i> (UG1037) [Ref 2].                                                                                                    |  |
|                                                            | I         | NTC I  | nterface         | Signals                                                                                                    |  |
| intr[No. of peripheral interrupts - 1:0] <sup>(1)(3)</sup> | INTC      | Ι      | -                | Interrupt inputs                                                                                                    |  |
| irq                                                        | INTC      | 0      | 0x1              | Interrupt request output                                                                                                    |  |
| interrupt_address[31:0] <sup>(2)</sup>                     | INTC      | 0      | 0x0              | Interrupt address output                                                                                                    |  |
| processor_ack[1:0]                                         | INTC      | Ι      | -                | Interrupt acknowledgment input.<br>00 - No interrupt received<br>01 - Set when processor branches to interrupt<br>routine<br>10 - Set when processor returns from<br>interrupt routine by executing RTID<br>11 - Set when processor enables interrupts                                                                                                    |  |
| processor_clk                                              | INTC      | Ι      | -                | MicroBlaze <sup>™</sup> processor clock                                                                                                    |  |
| processor_rst                                              | INTC      | Ι      | -                | MicroBlaze processor reset, active-High                                                                                                    |  |
| irq_in                                                     | INTC      | Ι      | -                | This port is applicable only when <b>Enable</b><br><b>Cascade Interrupt Mode</b> is selected in the<br>Vivado IDE. This port should be connected to<br>the downstream AXI INTC instance irq port.                                                                                                    |  |
| interrupt_address_in[31:0]                                 | INTC      | Ι      | -                | This port is applicable only when <b>Enable</b><br><b>Cascade Interrupt Mode</b> and <b>Enable Fast</b><br><b>Interrupt Logic</b> are selected in the Vivado<br>IDE. This port should be connected to the<br>downstream AXI INTC instances<br><i>Interrupt_address</i> port and is available only<br>when <b>Enable Fast Interrupt Logic</b> is checked<br>in the Vivado IDE (for secondary instance(s) of<br>AXI INTC.) |  |

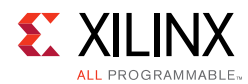

| Table 2-1: | I/O Signal | Description | (Cont'd) |
|------------|------------|-------------|----------|
|------------|------------|-------------|----------|

| Signal Name            | Interface | I/O | Initial<br>State | Description                                                                                                    |
|------------------------|-----------|-----|------------------|----------------------------------------------------------------------------------------------------|
| processor_ack_out[1:0] | INTC      | 0   | 0x0              | This port is applicable to the instance of AXI<br>INTC only when <b>Enable Cascade Interrupt</b><br><b>Mode</b> and <b>Enable Fast Interrupt Logic</b> are<br>selected in the Vivado IDE.<br>The main AXI INTC instance passes these port<br>values obtained from the processor when<br>either irq_in or the 31 <sup>st</sup> bit, which is the<br>cascaded interrupt, is served by the processor<br>(for a secondary instance of the AXI INTC.) |

#### Notes:

- 1. Intr(0) is always the highest priority interrupt and each successive bit to the left has a corresponding lower interrupt priority.
- 2. Interrupt\_address always drives the vector address of highest priority interrupt.
- 3. Each of the interrupt inputs is treated as synchronous to the AXI clock unless the corresponding bit in the parameter C\_ASYNC\_INTR is set. In that case, the input is synchronized with the number of flip-flops defined by the parameter C\_NUM\_SYNC\_FF.

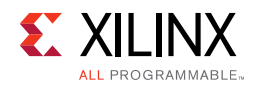

### **Design Parameters**

To allow you to obtain an AXI INTC core that is uniquely tailored for your system, certain features can be parameterized in the AXI INTC design. This allows you to configure a design that uses the resources required by the system only and that operates with the best possible performance. The features that can be parameterized in the AXI INTC core are as shown in Table 2-2.

| Generic | Feature/Description                                                 | Parameter Name             | Allowable<br>Values                                          | Default<br>Value | VHDL<br>Type         |
|---------|---------------------------------------------------------------------|----------------------------|--------------------------------------------------------------|------------------|----------------------|
|         |                                                                     | System Parameter           |                                                              |                  |                      |
| G1      | Target FPGA family                                                  | C_FAMILY                   | Supported architectures                                      | kintex7          | string               |
|         |                                                                     | AXI Parameters             |                                                              |                  |                      |
| G2      | AXI address bus width                                               | C_S_AXI_ADDR_WIDTH         | 9                                                            | 9                | integer              |
| G3      | AXI data bus width                                                  | C_S_AXI_DATA_WIDTH         | 32                                                           | 32               | integer              |
|         |                                                                     | INTC Parameters            |                                                              |                  |                      |
| G4      | Number of interrupt inputs                                          | C_NUM_INTR_INPUTS          | 1-32                                                         | 1                | integer              |
| G5      | Type of interrupt for each input <sup>(1)</sup>                     | C_KIND_OF_INTR             | 1 = Edge<br>0 = Level                                        | ALL 1s           | std_logic_<br>vector |
| G6      | Type of each edge<br>sensitive input <sup>(1)</sup>                 | C_KIND_OF_EDGE             | 1 = Rising<br>0 = Falling<br>Valid if<br>C_KIND_OF_INTR = 1s | ALL 1s           | std_logic_<br>vector |
| G7      | Type of each level sensitive input <sup>(1)</sup>                   | C_KIND_OF_LVL              | 1 = High<br>0 = Low<br>Valid if<br>C_KIND_OF_INTR = 0s       | ALL 1s           | std_logic_<br>vector |
| G8      | Indicates the presence of IPR                                       | C_HAS_IPR                  | 0 = Not Present<br>1 = Present                               | 1                | integer              |
| G9      | Indicates the presence of SIE                                       | C_HAS_SIE                  | 0 = Not Present<br>1 = Present                               | 1                | integer              |
| G10     | Indicates the presence of CIE                                       | C_HAS_CIE                  | 0 = Not Present<br>1 = Present                               | 1                | integer              |
| G11     | Indicates the presence of IVR                                       | C_HAS_IVR                  | 0 = Not Present<br>1 = Present                               | 1                | integer              |
| G12     | Indicates level or<br>edge active Irq                               | C_IRQ_IS_LEVEL             | 0 = Active Edge<br>1 = Active Level                          | 1                | integer              |
| G13     | Indicates the sense of the Irq output                               | C_IRQ_ACTIVE               | 0 = Falling/Low<br>1 = Rising/High                           | 1                | std_logic            |
| G14     | Indicates if processor clock is connected to INTC <sup>(3)(4)</sup> | C_MB_CLK_NOT_<br>CONNECTED | 0 = Connected<br>1 = Not Connected                           | 1                | integer              |
| G15     | Indicates the presence of FAST INTERRUPT logic <sup>(4)</sup>       | C_HAS_FAST                 | 0 = Not Present<br>1 = Present                               | 0                | integer              |

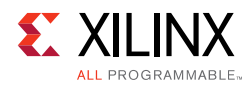

#### Table 2-2: Design Parameters (Cont'd)

| Generic | Feature/Description                                                    | Parameter Name              | Allowable<br>Values                                         | Default<br>Value | VHDL<br>Type         |
|---------|------------------------------------------------------------------------|-----------------------------|-------------------------------------------------------------|------------------|----------------------|
| G16     | Use synchronizers in design <sup>(5)</sup>                             | C_DISABLE_<br>SYNCHRONIZERS | 1 = Not Used<br>0 = Used                                    | 1                | integer              |
| G17     | Enable Cascade mode<br>interrupt <sup>(6)</sup>                        | C_EN_CASCADE_MODE           | 0 = Default<br>1 = Enable Cascade<br>Mode                   | 0                | integer              |
| G18     | Make cascade mode interrupt<br>core instance as primary <sup>(7)</sup> | C_CASCADE_MASTER            | 0 = No Cascade Mode<br>Master<br>1 = Cascade Mode<br>Master | 0                | integer              |
| G19     | Number of software interrupts                                          | C_NUM_SW_INTR               | 0-31                                                        | 0                | integer              |
| G20     | Asynchronous interrupt for each input <sup>(1)</sup>                   | C_ASYNC_INTR                | 0=Synchronous<br>1=Asynchronous                             | All 1s           | std_logic_<br>vector |
| G21     | Number of synchronization<br>flip-flops                                | C_NUM_SYNC_FF               | 0-7                                                         | 2                | integer              |
| G22     | Indicates the presence of ILR, to support nested interrupts            | C_HAS_ILR                   | 0 = Not Present<br>1 = Present                              | 0                | integer              |
| G23     | Selects Bus or Single interrupt output connection                      | C_IRQ_CONNECTION            | 0 = Bus<br>1 = Single                                       | 0                | integer              |

#### Notes:

- 1. The interrupt input is a little-endian vector with the same width as the data bus and contains either a 0 or 1 in each position.
- 2. Synchronizers in the design can be disabled if the processor clock and AXI clock are identical. This reduces the core area and latencies introduced by the synchronizers in passing the IRQ to the processor.
- 3. C\_MB\_CLK\_NOT\_CONNECTED should be set to 1 when the processor clock is not connected to the AXI INTC core. When the processor clock is not connected, the IRQ to the processor is generated on an AXI clock. This flexibility is given for backward compatibility of the core. The synchronizers in the design are disabled when the processor clock is not connected.
- 4. When processor\_clk is connected, a DRC error is generated if the same clock is not connected to both the processor and the AXI INTC core.
- 5. The C\_DISABLE\_SYNCHRONIZERS parameter, by default, adds the necessary synchronizer logic for internal signals.
- 6. C\_EN\_CASCADE\_MODE should be set to 1 when there are more than 32 interrupts to handle in the system. For each successive addition of 32 more interrupts, one new AXI INTC core has to be instantiated. For each instance of AXI INTC this parameter should be set to 1. Only the last instance of AXI INTC (which has less than 32 interrupts to handle) should have this parameter set to 0.
- 7. C\_CASCADE\_MASTER should be set to 1, only with the master instance of the AXI INTC core. Setting of this parameter is applicable only when the C\_EN\_CASCADE\_MODE parameter is set to 1. This instance directly interfaces with the processor. None of the other instances of the AXI INTC core interface with processor even though these are configured in the Cascade mode. See Cascade Mode Interrupt for more information.

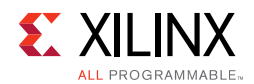

#### **Dependencies Between Parameters and I/O Signals**

The dependencies between the AXI INTC core design parameters and I/O signals are described in Table 2-3. In addition, when certain features are parameterized out of the design, the related logic is no longer a part of the design. The unused input signals and related output signals are set to a specified value.

| Generic<br>or Port | Name                                  | Affects               | Depends<br>On    | Relationship Description                                                                       |
|--------------------|---------------------------------------|-----------------------|------------------|------------------------------------------------------------------------------------------------|
|                    | Design I                              | Parameters            |                  |                                                                                                |
| G2                 | C_S_AXI_ADDR_WIDTH                    | P3, P13               | -                | Defines the width of the ports                                                                 |
| G3                 | C_S_AXI_DATA_WIDTH                    | P6, P7, P16           | -                | Defines the width of the ports                                                                 |
| G15                | C_HAS_FAST                            | P22, P23,<br>P26, P27 | -                | Ports are valid if the generic<br>C_HAS_FAST = 1                                               |
| G15                | C_HAS_FAST                            | G14, G23              | G23              | C_MB_CLK_NOT_CONNECTED<br>and C_IRQ_CONNECTION have<br>to be 0 when C_HAS_FAST is set<br>to 1. |
| G17                | C_EN_CASCADE_MODE                     | P26, P27              | -                | This parameter should be set<br>only when the Cascade mode of<br>interrupt is set.             |
| G18                | C_CASCADE_MASTER                      | P26, P27              | -                | This parameter should be set<br>only for the master instance of<br>AXI INTC core.              |
| G23                | C_IRQ_CONNECTION                      | G15                   | G15              | C_HAS_FAST has to be 0 when<br>C_IRQ_CONNECTION is set to 1.                                   |
|                    | I/O                                   | Signals               |                  |                                                                                                |
| P3                 | S_AXI_AWADDR[C_S_AXI_ADDR_WIDTH-1:0]  | -                     | G2               | Port width depends on the generic C_S_AXI_ADDR_WIDTH                                           |
| P6                 | S_AXI_WDATA[C_S_AXI_DATA_WIDTH-1:0]   | -                     | G3               | Port width depends on the generic C_S_AXI_DATA_WIDTH                                           |
| P7                 | S_AXI_WSTB[C_S_AXI_DATA_WIDTH/8-1:0]  | -                     | G3               | Port width depends on the generic C_S_AXI_DATA_WIDTH                                           |
| P13                | S_AXI_ARADDR[C_S_AXI_ADDR_WIDTH -1:0] | -                     | G2               | Port width depends on the generic C_S_AXI_ADDR_WIDTH                                           |
| P16                | S_AXI_RDATA[C_S_AXI_DATA_WIDTH -1:0]  | -                     | G3               | Port width depends on the generic C_S_AXI_DATA_WIDTH                                           |
| P22                | Interrupt_address[31:0]               | -                     | G15              | Port is valid if the generic<br>C_HAS_FAST = 1                                                 |
| P23                | Processor_ack[1:0]                    | -                     | G15              | Port is valid if the generic<br>C_HAS_FAST = 1                                                 |
| P26                | Interrupt_address_in[31:0]            | _                     | G15, G17,<br>G18 | Port existence is depend upon<br>the FAST Mode interrupt as well<br>as Cascade mode interrupt  |

#### Table 2-3: Parameter-I/O Signal Dependencies

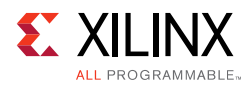

| Table 2-3: | Parameter-I/O | Signal D | Dependencies | (Cont'd) |
|------------|---------------|----------|--------------|----------|
|------------|---------------|----------|--------------|----------|

| Generic<br>or Port | Name                   | Affects | Depends<br>On    | Relationship Description                                                                      |
|--------------------|------------------------|---------|------------------|-----------------------------------------------------------------------------------------------|
| P27                | Processor_ack_out[1:0] | -       | G15, G17,<br>G18 | Port existence is depend upon<br>the FAST Mode interrupt as well<br>as Cascade mode interrupt |
| P28                | Irq_in                 | -       | G17              | Port existence is dependent on the Cascade mode interrupt                                     |

### **Register Space**

All AXI INTC registers listed in Table 2-4 are accessed through the AXI4-Lite interface. Each register is accessed on a 4-byte boundary. The AXI INTC registers are read as little-endian data.

| Address Offset | Register Name | Description                              |  |  |
|----------------|---------------|------------------------------------------|--|--|
| 00h            | ISR           | Interrupt Status Register (ISR)          |  |  |
| 04h            | IPR           | Interrupt Pending Register (IPR)         |  |  |
| 08h            | IER           | Interrupt Enable Register (IER)          |  |  |
| 0Ch            | IAR           | Interrupt Acknowledge Register (IAR)     |  |  |
| 10h            | SIE           | Set Interrupt Enables (SIE)              |  |  |
| 14h            | CIE           | Clear Interrupt Enables (CIE)            |  |  |
| 18h            | IVR           | Interrupt Vector Register (IVR)          |  |  |
| 1Ch            | MER           | Master Enable Register (MER)             |  |  |
| 20h            | IMR           | Interrupt Mode Register (IMR)            |  |  |
| 24h            | ILR           | Interrupt Level Register (ILR)           |  |  |
| 100h to 170h   | IVAR          | Interrupt Vector Address Register (IVAR) |  |  |

Table 2-4: Register Address Mapping

### Interrupt Status Register (ISR)

When read, the contents of this register indicate the presence or absence of an active interrupt signal. Bits that are 0 are not active. Each bit in this register that is set to a 1 indicates an active interrupt. This is an active interrupt signal on the corresponding hardware interrupt input for bits up to **Number of Peripheral Interrupts** defined in the Customize IP dialog box in the Vivado Design Suite (parameter C\_NUM\_INTR\_INPUTS). The number of remaining bits is defined by **Number of Software Interrupts** in the Customize IP dialog box in the Vivado Design Suite (parameter C\_NUM\_SW\_INTR). These bits provide the ability to generate software interrupts by writing to the ISR. The total number of bits in the register is **Number of Peripheral Interrupts** + **Number of Software Interrupts**.

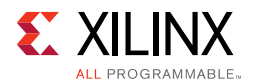

The bits in the ISR are independent of the interrupt enable bits in the IER. See the Interrupt Enable Register (IER), page 17 for the interrupt status bits that are masked by disabled interrupts.

The ISR register bits up to **Number of Peripheral Interrupts** is writable by software until the Hardware Interrupt Enable (HIE) bit in the MER has been set, whereas the remaining bits (if any) can still be set by software. After that bit has been set, the software can no longer write to the ISR. Given these restrictions, when this register is written to, any data bits that are set to 1 activate the corresponding interrupt. For the bits up to **Number of Peripheral Interrupts**, this has the same effect as if a hardware input became active. Data bits that are zero have no effect.

This allows the software to generate interrupt to test purposes until the HIE bit has been set and to generate software interrupts at any time. After HIE has been set (enabling the hardware interrupt inputs), then writing to the bits up to **Number of Peripheral Interrupts** in this register does nothing.

If there are fewer interrupt inputs than the width of the data bus, writing a 1 to a non-existing interrupt input does nothing and reading it returns 0. The Interrupt Status Register (ISR) is shown in Figure 2-1 and the bits are described in Table 2-5.

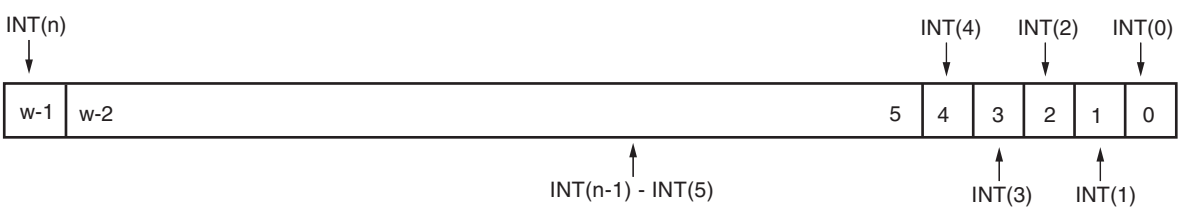

Note: w - width of Data Bus

Figure 2-1: Interrupt Status Register (ISR)

Table 2-5: Interrupt Status Register Bit Definitions

| Bits                    | Name                       | Reset Value | Access       | Description                                                   |
|-------------------------|----------------------------|-------------|--------------|---------------------------------------------------------------|
| (w <sup>(1)</sup> -1):0 | INT(n)-INT(0)<br>(n ≤ w-1) | 0x0         | Read / Write | Interrupt (n) - Interrupt (0)<br>0 - Not Active<br>1 - Active |

Notes:

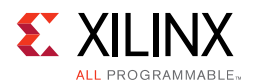

### Interrupt Pending Register (IPR)

This is an optional read-only register in the AXI INTC and can be set in Vivado Design Suite Customize IP dialog box by checking **Enable Interrupt Pending Register** (parameter C\_HAS\_IPR). Reading the contents of this register indicates the presence or absence of an active interrupt that is also enabled. This register is used to reduce interrupt processing latency by reducing the number of reads of the INTC by one.

Each bit in this register is the logical AND of the bits in the ISR and the IER. If there are fewer interrupt inputs than the width of the data bus, reading a non-existing interrupt returns zero. The Interrupt Pending Register (IPR) is shown in Figure 2-2 and the bits are described in Table 2-6.

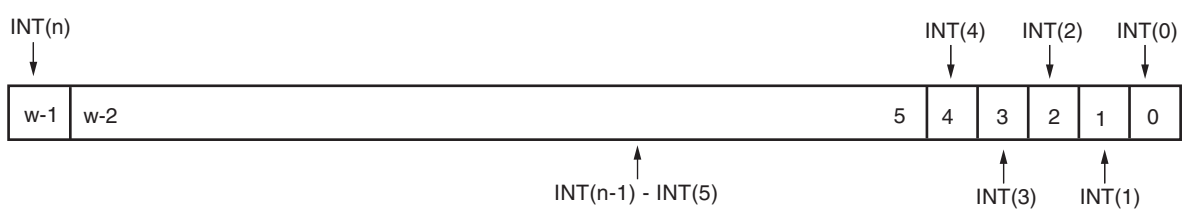

Note: w - width of Data Bus

Figure 2-2: Interrupt Pending Register

| Table 2-6: | Interrupt | Pending | Register | Bit | Definitions |
|------------|-----------|---------|----------|-----|-------------|
| 10010 2 0. | meenupe   | i chung | Register | DIC | Demittions  |

| Bits                    | Name                          | Reset Value | Access       | Description                                                   |
|-------------------------|-------------------------------|-------------|--------------|---------------------------------------------------------------|
| (w <sup>(1)</sup> -1):0 | $INT(n)-INT(0)$ $(n \le w-1)$ | 0x0         | Read / Write | Interrupt (n) - Interrupt (0)<br>0 - Not Active<br>1 - Active |

Notes:

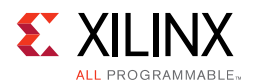

### Interrupt Enable Register (IER)

This is a read/write register. Writing a 1 to a bit in this register enables the corresponding ISR bit to cause assertion of the INTC output. An IER bit set to 0 does not inhibit an interrupt condition for being captured, just reported. Writing a 0 to a bit disables, or masks, the generation of interrupt output for the corresponding interrupt.

Disabling an interrupt input is not the same as clearing an interrupt. *Disabling an interrupt* means the interrupt event occurs but does not pass to the processor. *Clearing an interrupt* means that after an interrupt has been generated and then passed to the processor, it reads the Interrupt Status Register and clears the interrupt bit to serve the interrupt. Disabling an active interrupt blocks that interrupt from reaching the Irq output, but as soon as it is re-enabled the interrupt immediately generates a request on the Irq output.

An interrupt must be cleared by writing to the Interrupt Acknowledge Register as described below. Reading the IER indicates which interrupt inputs are enabled, where a 1 indicates the input is enabled and a 0 indicates the input is disabled.

If there are fewer interrupt inputs than the width of the data bus, writing a 1 to a non-existing interrupt input does nothing and reading it returns 0. The Interrupt Enable Register (IER) is shown in Figure 2-3 and the bits are described in Table 2-7.

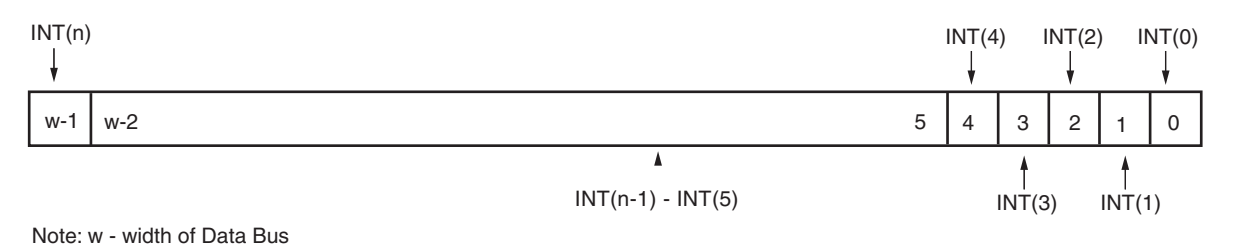

Figure 2-3: Interrupt Enable Register

Table 2-7: Interrupt Enable Register Bit Definitions

| Bits                    | Name                       | Reset Value | Access       | Description                                                   |
|-------------------------|----------------------------|-------------|--------------|---------------------------------------------------------------|
| (w <sup>(1)</sup> -1):0 | INT(n)-INT(0)<br>(n ≤ w-1) | 0x0         | Read / Write | Interrupt (n) - Interrupt (0)<br>0 - Not Active<br>1 - Active |

Notes:

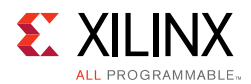

### Interrupt Acknowledge Register (IAR)

The IAR is a write-only location that clears the interrupt request associated with selected interrupt. Writing 1 to a bit in IAR clears the corresponding bit in the ISR, and also clears the same bit itself in IAR.

In fast interrupt mode, bits in the IAR are cleared by the sensing the acknowledgement pattern over the processor\_ack port. In normal interrupt mode, the IAR is cleared by the acknowledgement received over the AXI interface.

Writing a 1 to a bit location in the IAR clears the interrupt request that was generated by the corresponding interrupt input. An interrupt that is active and masked by writing a 0 to the corresponding bit in the IER remains active until cleared by acknowledging it. Unmasking an active interrupt causes an interrupt request output to be generated (if the ME bit in the MER is set).

Writing 0s does nothing as does writing a 1 to a bit that does not correspond to an active input or for which an interrupt does not exist. The IAR is shown in Figure 2-4 and the bits are described in Table 2-8.

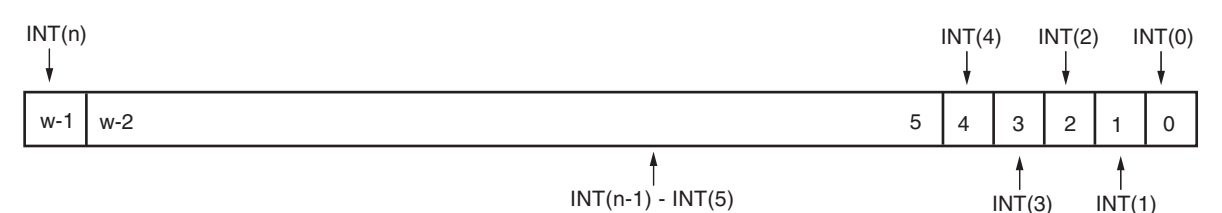

Note: w - width of Data Bus

Figure 2-4: Interrupt Acknowledge Register

Table 2-8: Interrupt Acknowledge Register Bit Definitions

| Bits                    | Name                       | Reset Value | Access       | Description                                                   |
|-------------------------|----------------------------|-------------|--------------|---------------------------------------------------------------|
| (w <sup>(1)</sup> -1):0 | INT(n)-INT(0)<br>(n ≤ w-1) | 0x0         | Read / Write | Interrupt (n) - Interrupt (0)<br>0 - Not Active<br>1 - Active |

Notes:

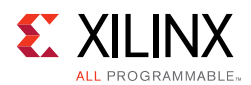

### Set Interrupt Enables (SIE)

SIE is a location used to set the IER bits in a single atomic operation, rather than using a read / modify / write sequence. Writing a 1 to a bit location in SIE sets the corresponding bit in the IER. Writing 0s does nothing, as does writing a 1 to a bit location that corresponds to a non-existing interrupt. The SIE is optional in the AXI INTC core and can be set by selecting **Enable Set Interrupt Enable Register** in the Vivado Design Suite Customize IP dialog box (parameter C\_HAS\_SIE).

The SIE register is shown in Figure 2-5 and the bits are described in Table 2-9.

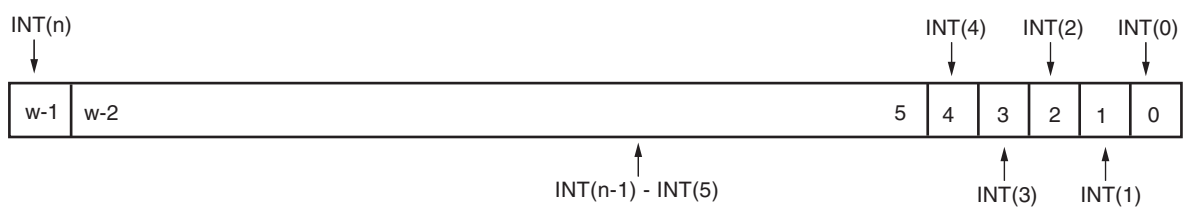

Note: w - width of Data Bus

Figure 2-5: Set Interrupt Enable (SIE) Register

| Table 2-9: | Set Interrupt | Enable (SIE) | Register   | <b>Bit Definitions</b> |
|------------|---------------|--------------|------------|------------------------|
|            | oct miteriapt |              | Inc Bister |                        |

| Bits                    | Name                         | Reset Value | Access       | Description                                                   |
|-------------------------|------------------------------|-------------|--------------|---------------------------------------------------------------|
| (w <sup>(1)</sup> -1):0 | INT(n)- $INT(0)(n \leq w-1)$ | 0x0         | Read / Write | Interrupt (n) - Interrupt (0)<br>0 - Not Active<br>1 - Active |

Notes:

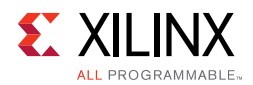

### Clear Interrupt Enables (CIE)

CIE is a location used to clear IER bits in a single atomic operation, rather than using a read/modify/write sequence. Writing a 1 to a bit location in CIE clears the corresponding bit in the IER. Writing 0s does nothing, as does writing a 1 to a bit location that corresponds to a non-existing interrupt. The CIE is also optional in the AXI INTC core and can be set by selecting **Enable Clear Interrupt Enable Register** in the Vivado Design Suite Customize IP dialog box (parameter C\_HAS\_CIE). The Clear Interrupt Enables (CIE) register is shown in Figure 2-6 and the bits are described in Table 2-10.

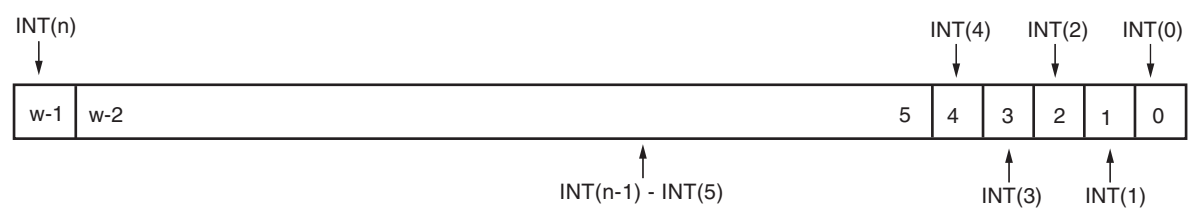

Note: w - width of Data Bus

Figure 2-6: Clear Interrupt Enable (CIE) Register

Table 2-10: Clear Interrupt Enable Register Bit Definitions

| Bits                    | Name                            | Reset Value | Access       | Description                                                   |
|-------------------------|---------------------------------|-------------|--------------|---------------------------------------------------------------|
| (w <sup>(1)</sup> -1):0 | INT(n)-INT(0)<br>(n $\leq$ w-1) | 0x0         | Read / Write | Interrupt (n) - Interrupt (0)<br>0 - Not Active<br>1 - Active |

#### Notes:

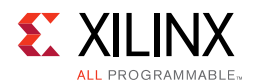

#### Interrupt Vector Register (IVR)

The IVR is a read-only register and contains the ordinal value of the highest priority, enabled, and active interrupt input. INTO (always the LSB) is the highest priority interrupt input and each successive input to the left has a correspondingly lower interrupt priority. If no interrupt inputs are active then the IVR contains all 1s. This IVR acts as an index for giving the correct Interrupt Vector Address along with IRQ. The Interrupt Vector Register (IVR) is shown in Figure 2-7 and described in Table 2-11

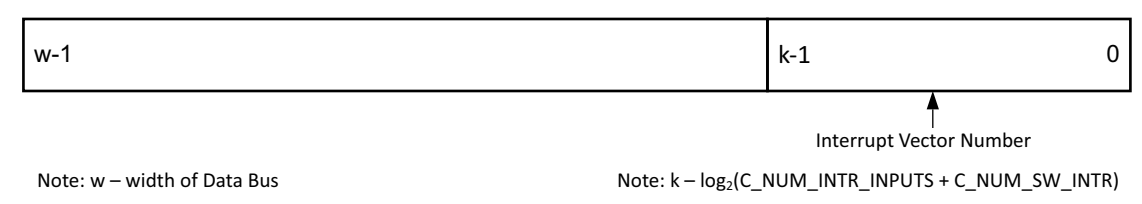

Figure 2-7: Interrupt Vector Register (IVR)

| Table 2-11: Interrupt vector Register (IVR) Bit Definition | Table 2-11: | Interrupt Vector Register (IVR) Bit Definitions |
|------------------------------------------------------------|-------------|-------------------------------------------------|
|------------------------------------------------------------|-------------|-------------------------------------------------|

| Bits                    | Name                       | Reset Value | Access | Description                                                  |
|-------------------------|----------------------------|-------------|--------|--------------------------------------------------------------|
| (w <sup>(1)</sup> -1):0 | Interrupt Vector<br>Number | 0x0         | Read   | Ordinal of highest priority, enabled, active interrupt input |

Notes:

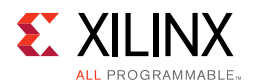

### Master Enable Register (MER)

This is a 2-bit, read / write register. The two bits are mapped to the two least significant bits of the location. The least significant bit contains the Master Enable (ME) bit and the next bit contains the Hardware Interrupt Enable (HIE) bit. Writing a 1 to the ME bit enables the Irq output signal. Writing a 0 to the ME bit disables the Irq output, effectively masking all interrupt inputs.

The HIE bit is a write-once bit. At reset, this bit is reset to 0, allowing the software to write to the ISR to generate hardware interrupts for testing purposes, and disabling any hardware interrupt inputs. Writing a 1 to this bit enables the hardware interrupt inputs and disables the software generated inputs. However, any software interrupts configured with C\_NUM\_SW\_INTR remain writable. Writing a 1 also disables any further changes to this bit until the device has been reset. Writing 1s or 0s to any other bit location does nothing. When read, this register reflects the state of the ME and HIE bits. All other bits read as 0s. All other bits read as 0. The Master Enable Register (MER) is shown in Figure 2-8 and is described in Table 2-12.

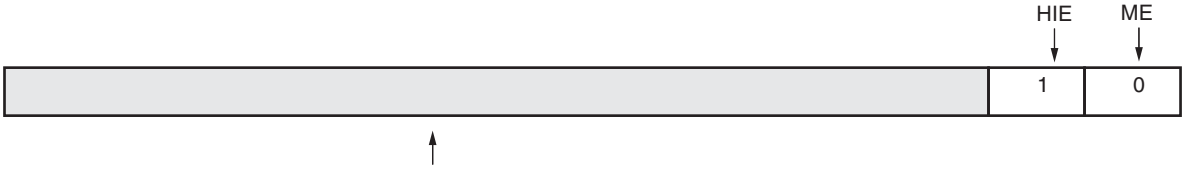

Reserved

Note: w - width of Data Bus

Figure 2-8: Master Enable Register (MER)

| Bits                    | Name     | Reset<br>Value | Access       | Description                                                                                                    |
|-------------------------|----------|----------------|--------------|----------------------------------------------------------------------------------------------------|
| (w <sup>(1)</sup> -1):2 | Reserved | 0x0            | N/A          | Reserved                                                                                                    |
| 1                       | HIE      | 0              | Read / Write | Hardware Interrupt Enable<br>0 = Read - Generating HW interrupts from SW enabled<br>Write - No effect<br>1 = Read - HW interrupts enabled<br>Write - Enable HW interrupts |
| 0                       | ME       | 0              | Read / Write | Master IRQ Enable<br>0 = Irq disabled - All interrupts disabled<br>1 = Irq enabled - All interrupts can be enabled                                                        |

Table 2-12: Master Enable Register Bit Definitions

Notes:

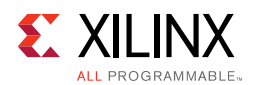

### Interrupt Mode Register (IMR)

This register exists only when **Enable Fast Interrupt Mode Logic** is selected in the Customize IP dialog box in the Vivado Design Suite (parameter C\_HAS\_IMR). IMR register is used to set the interrupt mode of the connected interrupts. All the interrupts can be set in any mode by setting the corresponding interrupt bit position in IMR. Writing 0 to any bit position processes the corresponding interrupt in normal interrupt mode. Writing 1 to any bit position processes the corresponding interrupt in fast interrupt mode. Unused bit positions in the IMR register return zero. The Interrupt Mode Register (IMR) is shown in Figure 2-9 and is described in Figure 2-13.

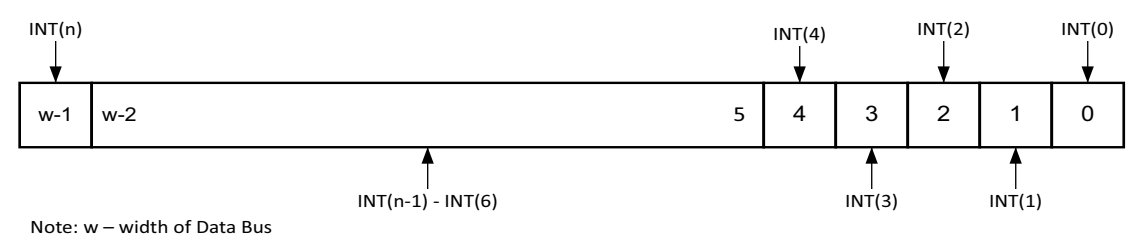

Figure 2-9: Interrupt Mode Register (IMR)

Table 2-13: Interrupt Mode Register (IMR) Bit Definitions

| Bits                    | Name                       | <b>Reset Value</b> | Access       | Description                                                                           |
|-------------------------|----------------------------|--------------------|--------------|---------------------------------------------------------------------------------------|
| (w <sup>(1)</sup> -1):0 | INT(n)-INT(0)<br>(n ≤ w-1) | 0x0                | Read / Write | Interrupt (n) - Interrupt (0)<br>0 – Normal Interrupt mode<br>1 – Fast Interrupt mode |

Notes:

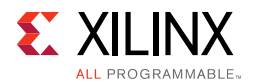

### Interrupt Level Register (ILR)

The Interrupt Level Register (ILR) is a read-write register that contains the ordinal value of the highest priority interrupt prevented from generating a processor IRQ. The ILR provides a method to block lower priority interrupts in order to support nested interrupt handling.

When the ILR is 0, no interrupt is allowed to generate IRQ, when the ILR is 1 only INT(0) is allowed to generate IRQ, etc. If all interrupts are allowed to generate IRQ, the ILR should contain all 1s.

The ILR is shown in Figure 2-10 and described in Table 2-14.

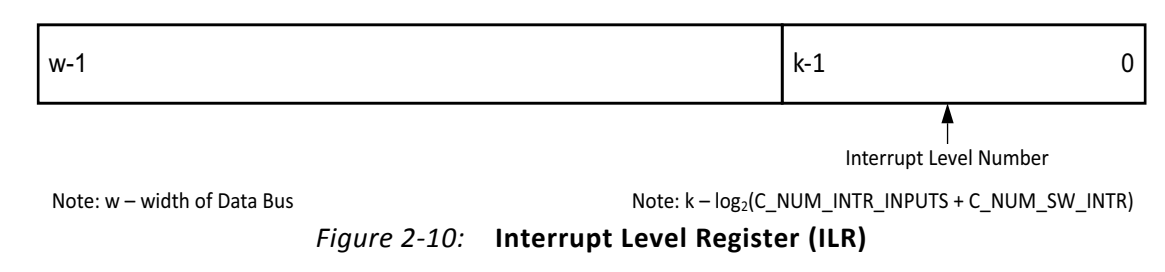

Table 2-14: Interrupt Level Register (ILR) Bit Definitions

| Bits                    | Name                      | Reset Value | Access       | Description                                                       |
|-------------------------|---------------------------|-------------|--------------|-------------------------------------------------------------------|
| (w <sup>(1)</sup> -1):0 | Interrupt Level<br>Number | 0xFFFFFFFF  | Read / Write | Ordinal of highest priority interrupt not allowed to generate IRQ |

#### Notes:

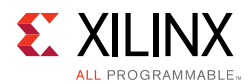

### Interrupt Vector Address Register (IVAR)

These are 32-bit wide read/write registers and are specified by **Number of Peripheral Interrupts** + **Number of Software Interrupts** in the Customize IP dialog box in the Vivado Design Suite (parameters C\_NUM\_INTR\_INPUTS and C\_NUM\_SW\_INTR). The registers are only available when **Enable Fast Interrupt Logic** is selected (parameter C\_HAS\_FAST).

Each interrupt connected to the Interrupt controller has a unique Interrupt vector address that the processor jumps to for servicing that particular interrupt. In normal interrupt mode (C\_HAS\_FAST = 0), the interrupt vector addresses are determined by the software drivers/ application. In fast interrupt mode (C\_HAS\_FAST = 1), the service routine address is driven by the interrupt controller along with the IRQ. IVAR registers are programmed with the corresponding peripheral interrupt vector address during software initialization. When a particular interrupt is not handled as a fast interrupt (IMR(i) = 0), the corresponding IVAR register should be programmed with the normal interrupt mode processor interrupt vector address.

These registers store the interrupt vector addresses of all the **Number of Peripheral Interrupts** + **Number of Software Interrupts**. Address of the interrupt with highest priority is transmitted out along with IRQ.

If not all the 32 interrupts are used, any read on the unused register address returns zero. Writing 1s or 0s to any bit location does nothing. The IVAR can be accessed through the AXI interface. IVAR registers are in the AXI clock domain and are used in the processor clock domain to give the INTERRUPT\_ADDRESS along with IRQ. These are not synchronized to the processor clock domain. So, it is expected that writing to these registers should be done when ME is 0 (MER(0) = 0).

The Interrupt Vector Address Register (IVAR) is shown in Figure 2-11 and is described in Table 2-15.

| w-1                     | 0 |
|-------------------------|---|
|                         |   |
| Interrupt Vector Number |   |

Note: w - width of Data Bus

Figure 2-11: Interrupt Vector Address Register (IVAR)

| Table 2-15: | Interrupt Vector | <b>Address Register</b> | (IVAR) | <b>Bit Definitions</b> |
|-------------|------------------|-------------------------|--------|------------------------|
|-------------|------------------|-------------------------|--------|------------------------|

| Bits       | Name                        | <b>Reset Value</b> | Access       | Description                                                            |
|------------|-----------------------------|--------------------|--------------|------------------------------------------------------------------------|
| (w(1)-1):0 | Interrupt<br>Vector Address | 0x0                | Read / Write | Interrupt vector address of the active interrupt with highest priority |

Notes:

Chapter 3

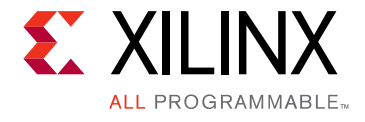

## Designing with the Core

### Clocking

The AXI INTC core uses the AXI clock in default mode. When the processor clock is connected, the interrupt output is synchronized to the processor clock.

### Resets

The AXI INTC uses axi\_aresetn, which is active-Low. When the processor clock is connected, part of the AXI INTC logic gets reset through the processor\_rst input signal.

### **Programming Sequence**

During power-up or reset, the AXI INTC core is put into a state where all interrupt inputs and the interrupt request output are disabled. In order for the AXI INTC core to accept interrupts and request service, the following steps are required:

- 1. Each bit in the IER corresponding to an interrupt must be set to 1. This allows the AXI INTC core to begin accepting interrupt input signals and software interrupts. INTO has the highest priority, and it corresponds to the least significant bit (LSB) in the IER.
- 2. The MER must be programmed based on the intended use of the AXI INTC core. There are two bits in the MER: the Hardware Interrupt Enable (HIE) and the Master IRQ Enable (ME). The ME bit must be set to enable the interrupt request output.
- 3. If software testing of hardware interrupts is to be performed, the HIE bit must remain at its reset value of 0. Software testing can now proceed by writing a 1 to any bit position in the ISR that corresponds to an existing interrupt input. A corresponding interrupt request is generated if that interrupt is enabled, and interrupt handling proceeds normally.
- 4. After software testing of hardware interrupts has been completed, or if testing is not performed, a 1 is written to the HIE bit, which enables the hardware interrupt inputs and disables any further software generated hardware interrupts.
- 5. After 1 is written to the HIE bit, any further writes to this bit have no effect.

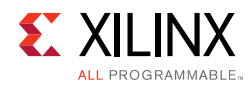

### **Cascade Mode Interrupt**

This functionality is enabled when the system needs more than 32 interrupts. A single instance of the AXI INTC can handle a maximum of 32 interrupts. Both **Enable Cascade Interrupt Mode** and **Cascade Mode Master** (parameters C\_EN\_CASCADE\_MODE and C\_CASCADE\_MASTER), need to be set in this mode. In cascade mode, there are two or more AXI INTC instances in the system.

**IMPORTANT:** Either the *irq\_in* port or the 31<sup>st</sup> interrupt bit of the main AXI INTC instance must be used to cascade to the lower order AXI INTC instance.

Table 3-1 shows the parameter combination used for cascade mode.

| Enable Cascade<br>Interrupt Mode | Cascade Mode<br>Master | Mode of Operation for the AXI INTC Instances                                                                                                    |
|----------------------------------|------------------------|----------------------------------------------------------------------------------------------------|
|                                  |                        | N/A.                                                                                                    |
| 0                                | 0                      | In this mode, there is no cascade interrupt feature available.<br>Only one instance is allowed in system.                                                                                                    |
|                                  |                        | N/A.                                                                                                    |
| 0                                | 1                      | Cascade Mode Master can be set only after Enable Cascade<br>Interrupt Mode is set.                                                                                                    |
| 1                                | 0                      | This is applicable only for the lower instance of the AXI INTC module. Depending on the parameter settings for this instance, the ports are connected to the primary or upstream instance of the AXI INTC core.                             |
| 1                                | Ū                      | Either the irq_in port or bit 31 of INTR is the cascaded interrupt<br>bit. No other bits should be connected for use in cascade mode.<br>(If there is such a connection, the particular INTR pin is treated<br>as a general interrupt pin). |
| 1                                | 1                      | This is applicable only when cascade mode is enabled. The parameter settings are applicable to the primary instance of AXI INTC in the system.                                                                                              |
|                                  |                        | Either the irq_in port or bit 31 of INTR is the cascaded interrupt bit. No other bits can be connected for use in cascade mode.                                                                                                    |

Table 3-1: Parameter Combination and Use in Cascade Interrupt Mode

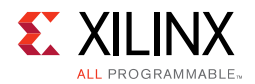

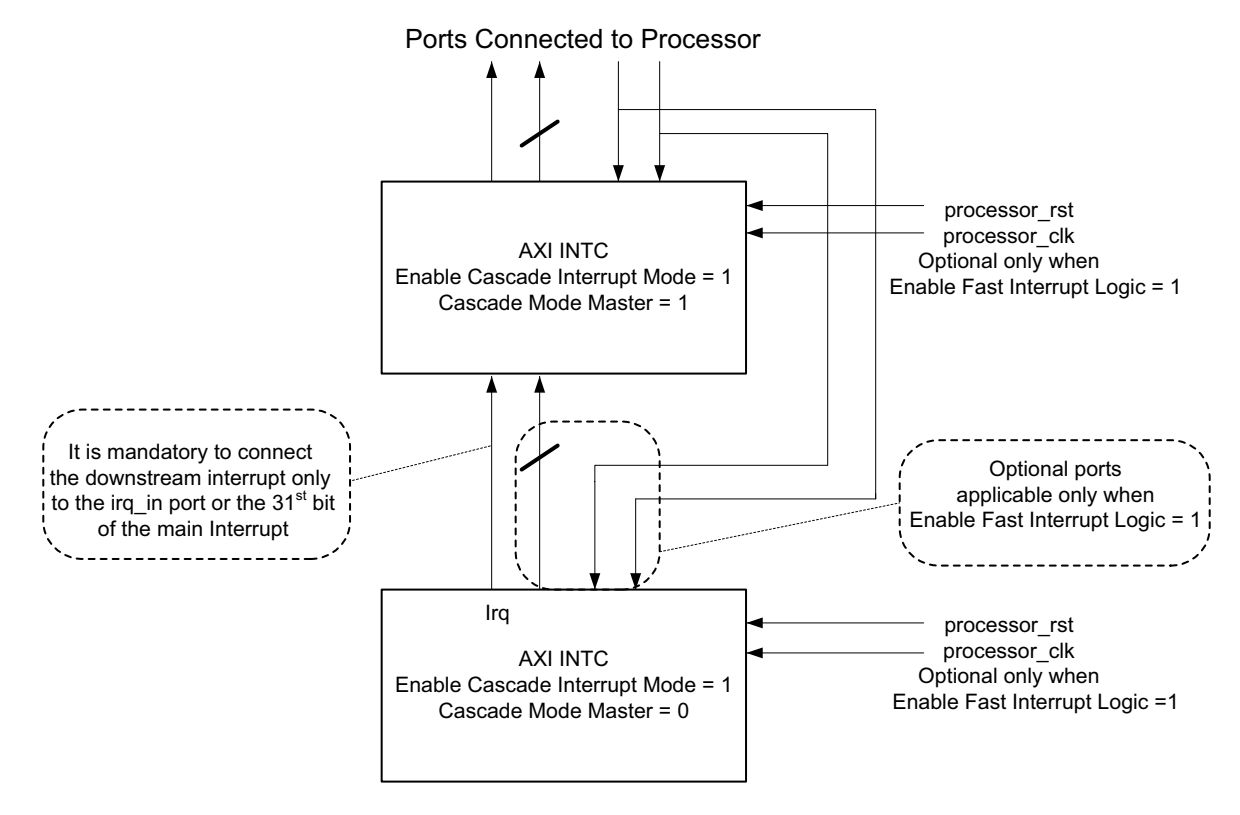

Figure 3-1 shows how Cascade Mode interacts in a system.

Figure 3-1: Cascade Mode

Depending on the type of interrupt chosen, such as Standard Mode or Fast Interrupt Mode, additional signals are enabled with the core instances. These modes are defined as follows:

- **Cascade Mode with Standard Interrupt**: In this mode, there is one special port enabled in the system. This is the irq\_in port.
- **Cascade Mode with Fast Interrupt**: In this mode, there are two new ports enabled with each instance of the core. These ports are interrupt\_address\_in and processor\_ack\_out.

See Port Descriptions for more information about these ports.

**RECOMMENDED:** For Cascade Mode interrupts, Xilinx recommends that all AXI INTC core instances are the same interrupt type, either Standard Mode or Fast Interrupt Mode.

#### **Cascade Mode Interrupt Behavior**

The cascade mode of interrupts can be set by using the Enable Cascade Interrupt Mode and Cascade Mode Master parameters. As described in Table 3-1, there are three types of AXI INTC instantiations possible when cascade mode is considered.

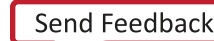

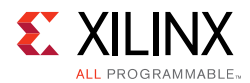

The master instance of AXI INTC first addresses all interrupts set between INTR(0) to INTR(30). Then, it provides service only to the INTR(31) bit in the case of cascade mode.

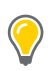

**TIP:** The combination of Enable Cascade Interrupt Mode=0 and Cascade Mode Master=1 is not permitted, and Design Rule Check (DRC) errors are issued.

#### Enable Cascade Interrupt Mode = 1 and Cascade Mode Master = 1

This parameter set is intended only when there are more than 32 interrupts present in the system. Use this parameter combination for the *first instance* of the AXI INTC core which directly communicates with the processor. No other instances of AXI INTC should be allowed to communicate with the processor directly.

The first instance of the AXI INTC core is considered as Cascade Mode Master that directly communicates with the processor. The remaining AXI INTC instances are considered secondary instances.

This instance of the AXI INTC core has the cascade\_interrupt bus interface consisting of the ports irq\_in, interrupt\_address\_in and processor\_ack\_out, which can be directly connected from the interrupt bus interface of the second instance of the AXI INTC core. In this case, the INTR(31) bit must be left unconnected.

#### Enable Cascade Interrupt Mode = 1 and Cascade Mode Master = 0

This parameter set is intended only when there are more than 32 interrupts present in the system. Use this parameter combination for the *second and subsequent instances* of the AXI INTC core that still have lower-level instances of AXI INTC. This core instance communicates with the top-level master AXI INTC instance as well as lower level instances of the core.

The second and subsequent instances of the AXI INTC core also have the cascade\_interrupt bus interface, which can be directly connected from the interrupt bus interface of the cascaded instances. In this case, the INTR(31) bits must be left unconnected.

#### Enable Cascade Interrupt Mode = 0 and Cascade Mode Master = 0

This parameter set is intended for use only for the last instance of the AXI INTC core.

## Setting the Enable Fast Interrupt Mode and MicroBlaze Clock Connected Parameters

**RECOMMENDED:** Assign Disable Synchronizers when the processor clock and core clock are different. All AXI INTC instances should receive the same AXI clock.

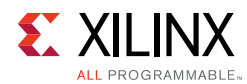

#### AXI INTC Use in Cascade Mode

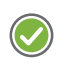

**RECOMMENDED:** Use the same parameter configurations for all AXI INTC instances when used in Cascade Mode.

Figure 3-2 shows how the fast interrupt of AXI INTC instances is configured in a given system. This is one of the reference modes for using the core in a system.

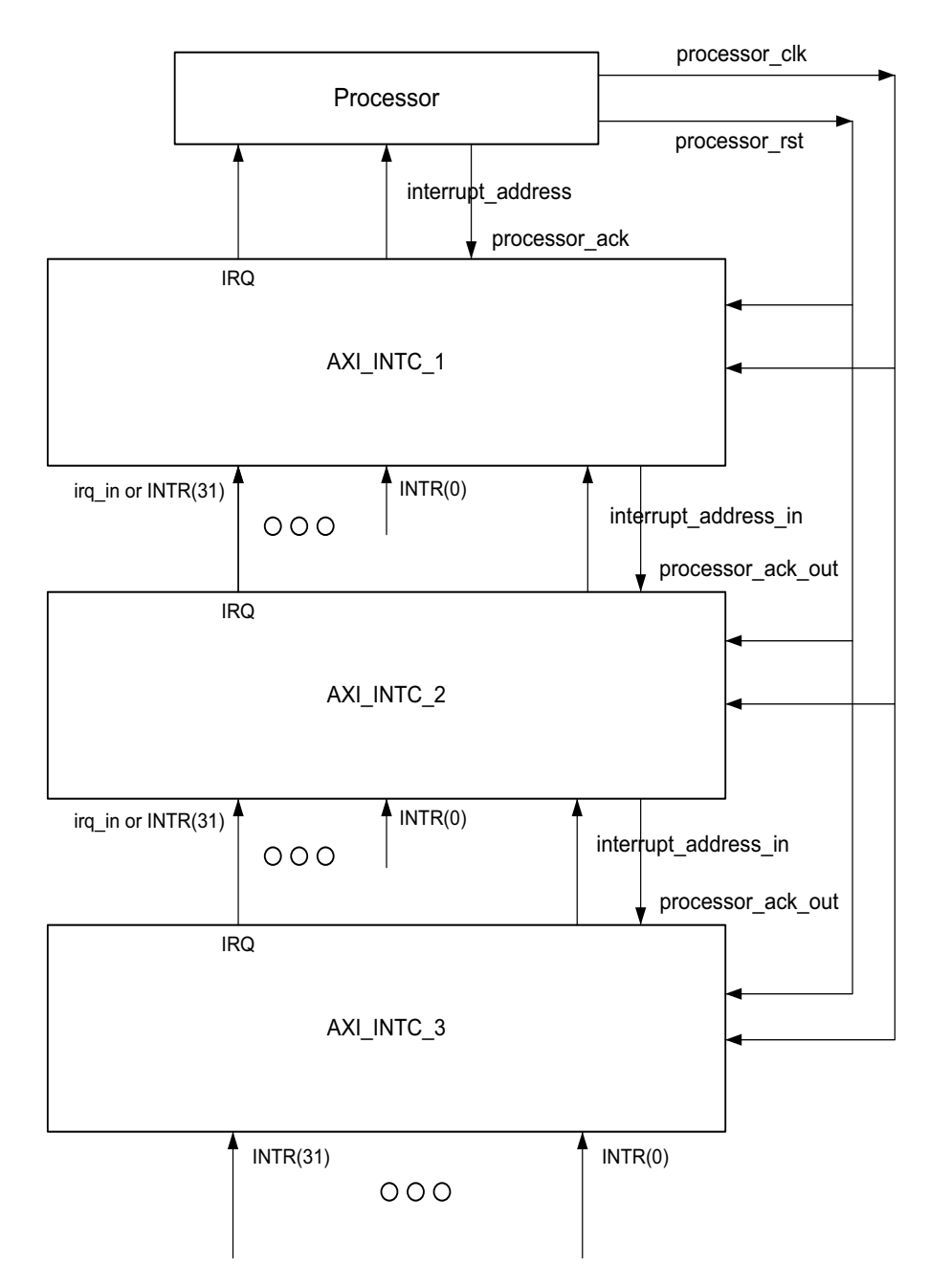

Figure 3-2: Fast Interrupt of AXI INTC Instances

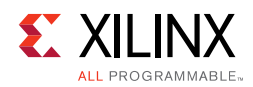

### **Timing Diagrams**

The timing diagrams in this section illustrate the functionality of the core.

Figure 3-3 shows the timing diagram with the following core settings:

- Configured Input Interrupt (INTR) for edge sensitive (rising)
- Output Interrupt Request (IRQ) to level sensitive (active-High)
- Disabled fast interrupt logic

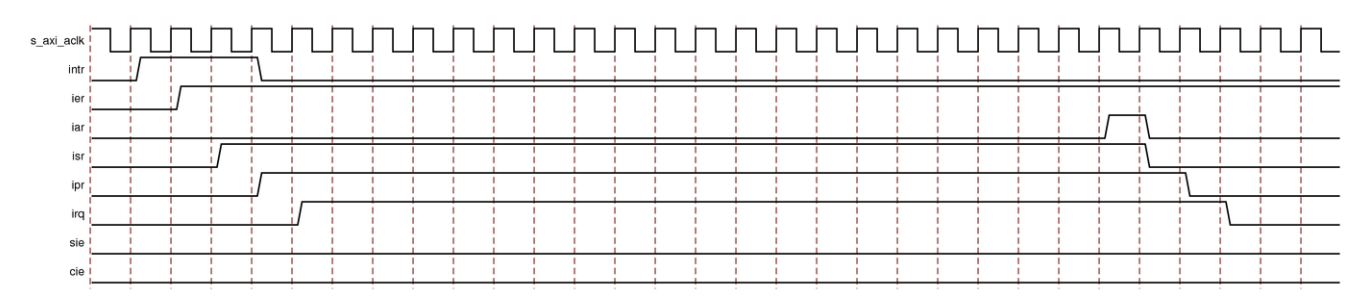

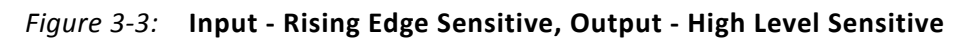

Figure 3-4 shows the timing diagram with the following core settings:

- Configured Input Interrupt (INTR) for Edge sensitive (rising)
- Output Interrupt Request (IRQ) to Edge sensitive (rising)
- Disabled fast interrupt logic.

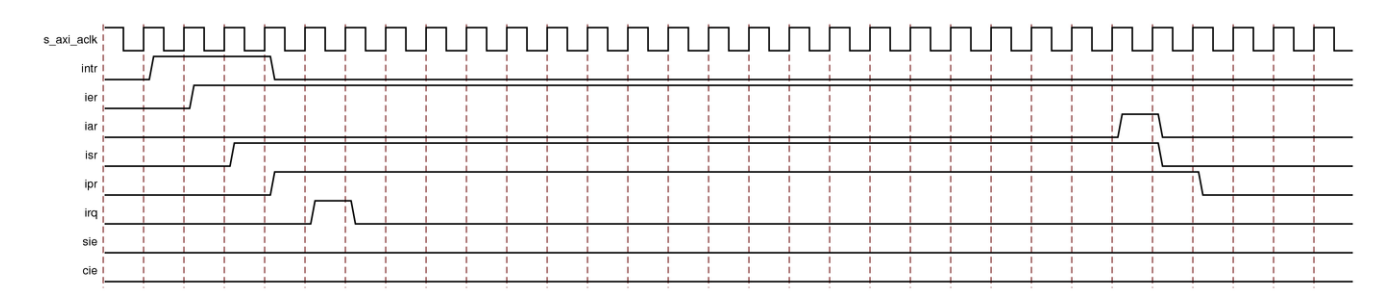

Figure 3-4: Input - Rising Edge Sensitive, Output - Rising Edge Sensitive, Fast Interrupt Logic Disabled

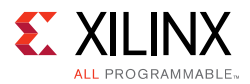

Figure 3-5 shows the timing diagram with the following core settings:

- Configured Input Interrupt (INTR) for Edge sensitive (rising)
- Enable fast interrupt logic
- Mode set to fast interrupt mode (IMR(i) = 1)

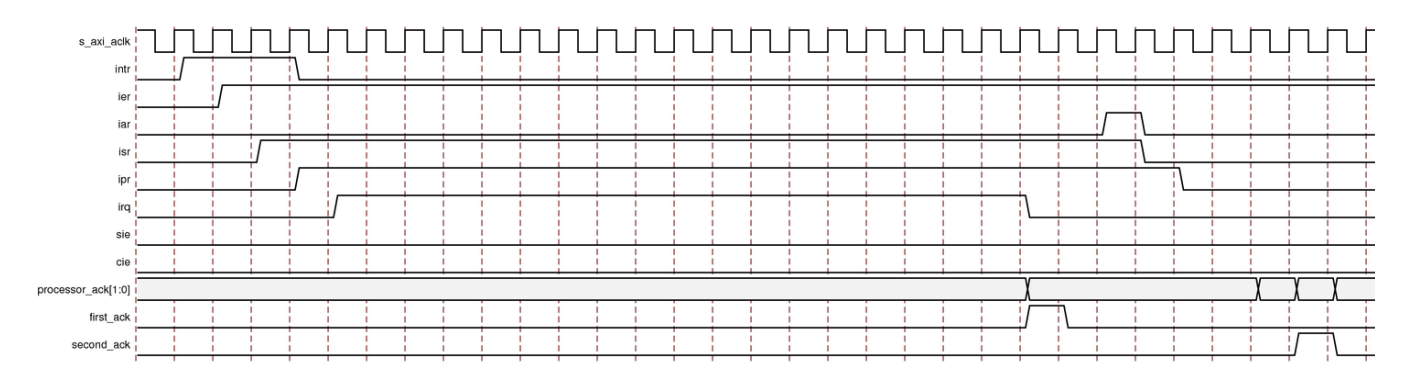

Figure 3-5: Input - Rising Edge Sensitive, Fast Interrupt Logic Enabled and IMR(i) = 1

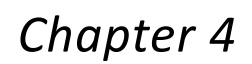

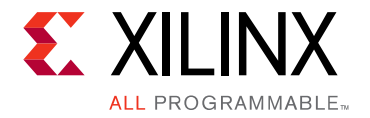

## **Design Flow Steps**

This chapter describes customizing and generating the core, constraining the core, and the simulation, synthesis and implementation steps that are specific to this IP core. More detailed information about the standard Vivado® design flows and the IP integrator can be found in the following Vivado Design Suite user guides:

- Vivado Design Suite User Guide: Designing IP Subsystems using IP Integrator (UG994) [Ref 3]
- Vivado Design Suite User Guide: Designing with IP (UG896) [Ref 1]
- Vivado Design Suite User Guide: Getting Started (UG910) [Ref 4]
- Vivado Design Suite User Guide: Logic Simulation (UG900) [Ref 5]

### **Customizing and Generating the Core**

This section includes information about using Xilinx tools to customize and generate the core in the Vivado Design Suite.

If you are customizing and generating the core in the Vivado IP integrator, see the *Vivado Design Suite User Guide: Designing IP Subsystems using IP Integrator* (UG994) [Ref 3] for detailed information. IP integrator might auto-compute certain configuration values when validating or generating the design. To check whether the values do change, see the description of the parameter in this chapter. To view the parameter value, run the validate\_bd\_design command in the Tcl Console.

You can customize the IP for use in your design by specifying values for the various parameters associated with the IP core using the following steps:

- 1. Select the IP from the Vivado IP catalog.
- 2. Double-click the selected IP or select the **Customize IP** command from the toolbar or right-click menu.

For details, see the Vivado Design Suite User Guide: Designing with IP (UG896) [Ref 1] and the Vivado Design Suite User Guide: Getting Started (UG910) [Ref 3].

*Note:* Figures in this chapter are illustrations of the Vivado Integrated Design Environment (IDE). The layout depicted here might vary from the current version.

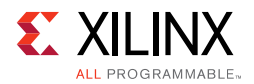

### **Basic Tab**

The parameters in the Basic tab are shown in Figure 4-1 and are described in this section.

| 🖵 Re-customize IP              |                                                                                                    |                         |               | 23     |
|--------------------------------|----------------------------------------------------------------------------------------------------|-------------------------|---------------|--------|
| AXI Interrupt Controller (4.1) |                                                                                                    |                         |               | 4      |
| 🎁 Documentation 🛅 IP Location  |                                                                                                    |                         |               |        |
| Show disabled ports            | Component Name design_1_axi_intc_                                                                                                    | 0_1                     |               |        |
|                                | Basic Advanced Clocks                                                                                                    |                         |               |        |
|                                | Interrupt Usage                                                                                                    |                         |               |        |
|                                | Number of Peripheral Interrupts (Auto)                                                                                                    |                         |               |        |
|                                | Each Interrupt Mode                                                                                                    |                         |               |        |
|                                |                                                                                                    |                         |               |        |
|                                | Enable Fast Interrupt Lo                                                                                                    | gic                     |               |        |
| the avi                        | Interrupt Vector Address Re                                                                                                    | gister reset value (Aut | o) 0x00000010 | 0      |
| s axi aclk                     | Peripheral Interrupts Type                                                                                                    |                         |               |        |
| interrupt                      | Auto                                                                                                    | s type - Edge or Level  | 0×FFFFFFF     | 0      |
| -intr[0:0]                     | Auto Level type - High or Low 0xFFFFFFF (                                                                                                    |                         |               | 0      |
|                                | Auto Edge type                                                                                                    | e - Rising or Falling   | 0×FFFFFFF     | 0      |
|                                | Processor Interrupt Type and Cons                                                                                                    | pection                 |               |        |
|                                | The state of the state of the s |                         |               |        |
|                                |                                                                                                    | Active High             |               |        |
|                                | Level type                                                                                                    | Buc *                   |               |        |
|                                | Interrupt Output Connection                                                                                                    | 005                     |               |        |
|                                | 2                                                                                                    |                         |               |        |
|                                |                                                                                                    |                         | ОК            | Cancel |

Figure 4-1: AXI INTC Basic Tab

#### Number of Peripheral Interrupts

This option enables selection of number of peripheral interrupt inputs. In IP Integrator, this value is automatically determined from the number of connected interrupt signals.

#### Enable Fast Interrupt Logic

This option enables AXI INTC to work in Fast Interrupt mode. In this mode, AXI INTC acknowledges an interrupt through Processor\_ack signal. Fast Interrupt Mode is not available when selecting Single interrupt output connection.

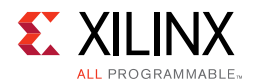

#### Peripheral Interrupts Type

#### Interrupts type - Edge or Level

This option is used to set the input interrupts to be either Edge or Level type.

- 0 Level
- 1 Edge

Width of this field is equal to **Number of Peripheral Interrupts** selected. This 32-bit field is directly mapped to interrupt inputs. For example, bit0 setting affects Intr(0), bit31 setting affects Intr(31), and so on.

In IP Integrator, this value is normally automatically determined from the connected interrupt signals, but can be set manually if necessary.

#### Level type - High or Low

This option is used to set the input Level type interrupts to be either High or Low.

- 0 Low
- 1 High

Width of this field is equal to **Number of Peripheral Interrupts** selected. This 32-bit field is directly mapped to interrupt inputs. For example, bit0 setting affects Intr(0), bit31 setting affects Intr(31), and so on.

In IP Integrator, this value is normally automatically determined from the connected interrupt signals, but can be set manually if necessary.

#### Edge type - Rising or Falling

This option is used to set the input Edge type interrupts to be either Rising or Falling edge.

- 0 Falling edge
- 1 Rising edge

Width of this field is equal to **Number of Peripheral Interrupts** selected. This 32-bit field is directly mapped to interrupt inputs. For example, bit0 setting affects Intr(0), bit31 setting affects Intr(31), and so on.

In IP Integrator, this value is normally automatically determined from the connected interrupt signals, but can be set manually if necessary.

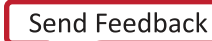

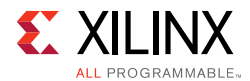

#### Processor Interrupt Type and Connection

#### Interrupt type

This option is used to set the output interrupt to be either Edge or Level type.

- 0 Level
- 1 Edge

#### Level type

This option is used to set the output Level type interrupts to be either High or Low. It is shown when **Interrupt type** is set to Level.

- 0 Active-Low
- 1 Active-High

#### Edge type

This option is used to set the output Edge type interrupts to be either Rising or Falling edge. It is shown when **Interrupt type** is set to Edge.

- 0 Falling edge
- 1 Rising edge

#### Interrupt Output Connection

Select interrupt output connection bus interface. Normally **Bus** is used when connecting to MicroBlaze and cascaded AXI Interrupt Controllers. Otherwise, **Single** can be used when Fast Mode Interrupt is not enabled, and the target has a single interrupt input.

- 0 Bus
- 1 Single

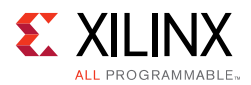

### Advanced Tab

The parameters in the Advanced tab are shown in Figure 4-2 and are described in this section.

| 🖵 Re-customize IP                                    |                                                                                                    |
|------------------------------------------------------|----------------------------------------------------------------------------------------------------|
| AXI Interrupt Controller (4.1)                       |                                                                                                    |
| <i> Documentation</i> <u></u> IP Location            |                                                                                                    |
| Show disabled ports                                  | Component Name design_1_axi_intc_1_0 Basic Advanced Clocks Register Usage I Enable Set Interrupt Enable Register       |
| s_axi_aclk interrupt -}<br>s_axi_arestn<br>intr[0:0] |                                                                                                    |
|                                                      | Cascade Mode Master  Asynchronous Clocks  Auto Cascade Mode Master  Software Interrupts  Number of Software Interrupts |
|                                                      | OK Cancel                                                                                                    |

Figure 4-2: AXI INTC Advanced Tab

#### Enable Set Interrupt Enable Register

Setting this option includes Set Interrupt Enable Register.

#### Enable Clear Interrupt Enable Register

Setting this option includes Clear Interrupt Enable Register.

#### Enable Interrupt Vector Register

Setting this option includes Interrupt Vector Register.

#### Enable Interrupt Pending Register

Setting this option includes Interrupt Pending Register.

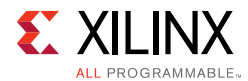

#### Enable Interrupt Level Register

Setting this option includes Interrupt Level Register, to support nested interrupts.

#### Enable Cascade Interrupt Mode

Setting this option enables AXI INTC in cascade mode.

#### Cascade Mode Master

Setting this option enables AXI INTC as a cascade mode master.

#### Enable Asynchronous Clock Operation

Enabling this option allows the AXI clock and processor clk to run asynchronously.

- Check box selected asynchronous mode
- Check box not selected synchronous mode

In IP Integrator, this value is automatically determined depending on the connected clocks, but the user can override the value if necessary.

#### Number of Software Interrupts

This option enables selection of number of software interrupts. The maximum number of interrupts, **Number of Peripheral Interrupts** + **Number of Software Interrupts**, is 32.

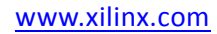

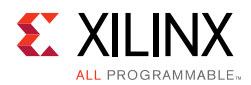

### **Clocks** Tab

The parameters in the Clocks tab are shown in Figure 4-3.

| F Re-customize IP                   |                                                                                                    |
|-------------------------------------|----------------------------------------------------------------------------------------------------|
| XI Interrupt Controller (4.1)       | ) 🖊                                                                                                    |
| Documentation 🛅 IP Location         |                                                                                                    |
| Show disabled ports                 | Component Name design_1_axi_intc_1_0                                                                                                    |
| -j-s_axi<br>-s_axi_aclkinterrupt -j | Basic         Advanced         Clocks           Enter the target frequency for the input clock(s) for the IP.         These frequencies will be used during the default out-of-context synthesis flow |
| intr[0:0]                           | s_axi_aclk frequency (MHz) 100.0 Composessor_clk frequency (MHz) 100.0                                                                                                    |
| ۰ + <del>-</del>                    |                                                                                                    |
|                                     | OK Cance                                                                                                    |

Figure 4-3: Clocks Parameter Tab

- s\_axi\_aclk frequency (MHz)- Sets the frequency for the input AXI clock
- processor\_clk frequency (MHz) Sets the frequency for the input processor clock

#### **User Parameters**

Table 4-1 shows the relationship between the fields in the Vivado IDE and the User Parameters (which can be viewed in the Tcl Console).

| Vivado IDE Parameter                             | User Parameter     | Default Value |
|--------------------------------------------------|--------------------|---------------|
| Number of Peripheral Interrupts                  | C_NUM_INTR_INPUTS  | 1             |
| Enable Fast Interrupt Logic                      | C_HAS_FAST         | 0             |
| Interrupt Vector Address<br>Register reset value | C_IVAR_RESET_VALUE | 0x0000010     |
| Interrupts type - Edge or Level                  | C_KIND_OF_INTR     | 0xFFFFFFF     |
| Level type - High or Low                         | C_KIND_OF_LVL      | 0xFFFFFFF     |
| Edge type - Rising or Falling                    | C_KIND_OF_EDGE     | 0xFFFFFFF     |
| Interrupt type                                   | C_IRQ_IS_LEVEL     | 1             |
| Level type                                       | C_IRQ_ACTIVE       | 0x1           |
| Interrupt Output Connection                      | C_IRQ_CONNECTION   | 0             |
| Enable Set Interrupt Enable Register             | C_HAS_SIE          | 1             |
| Enable Clear Interrupt Enable Register           | C_HAS_CIE          | 1             |
| Enable Interrupt Vector Register                 | C_HAS_IVR          | 1             |

Table 4-1: Vivado IDE Parameter to User Parameter Relationship

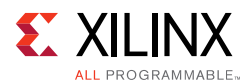

|                                     | ,                 |               |
|-------------------------------------|-------------------|---------------|
| Vivado IDE Parameter                | User Parameter    | Default Value |
| Enable Interrupt Pending Register   | C_HAS_IPR         | 1             |
| Enable Interrupt Level Register     | C_HAS_ILR         | 0             |
| Enable Cascade Interrupt Mode       | C_EN_CASCADE_MODE | 0             |
| Cascade Mode Master                 | C_CASCADE_MASTER  | 0             |
| Enable Asynchronous Clock operation | C_ENABLE_ASYNC    | 0             |
| Number of Software Interrupts       | C_NUM_SW_INTR     | 0             |

#### Table 4-1: Vivado IDE Parameter to User Parameter Relationship (Cont'd)

#### **Output Generation**

For details, see the Vivado Design Suite User Guide: Designing with IP (UG896) [Ref 1].

### **Constraining the Core**

This section contains information about constraining the core in the Vivado Design Suite.

#### **Required Constraints**

This section is not applicable for this IP core.

#### Device, Package, and Speed Grade Selections

This section is not applicable for this IP core.

#### **Clock Frequencies**

This section is not applicable for this IP core.

#### **Clock Management**

This section is not applicable for this IP core.

#### **Clock Placement**

This section is not applicable for this IP core.

#### Banking

This section is not applicable for this IP core.

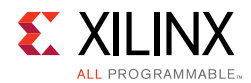

#### **Transceiver Placement**

This section is not applicable for this IP core.

### I/O Standard and Placement

This section is not applicable for this IP core.

### Simulation

For comprehensive information about Vivado simulation components, as well as information about using supported third-party tools, see the *Vivado Design Suite User Guide: Logic Simulation* (UG900) [Ref 5].

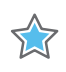

**IMPORTANT:** For cores targeting 7 series or Zynq-7000 devices, UNIFAST libraries are not supported. Xilinx IP is tested and qualified with UNISIM libraries only.

### **Synthesis and Implementation**

For details about synthesis and implementation, see the *Vivado Design Suite User Guide: Designing with IP* (UG896) [Ref 1].

### Appendix A

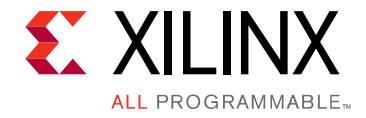

## Migrating and Upgrading

This appendix contains information about migrating a design from ISE® to the Vivado® Design Suite, and for upgrading to a more recent version of the IP core. For customers upgrading in the Vivado Design Suite, important details (where applicable) about any port changes and other impact to user logic are included.

### Migrating to the Vivado Design Suite

For information on migrating from the Xilinx ISE® Design Suite tools to the Vivado® Design Suite, see the *ISE to Vivado Design Suite Migration Guide* (UG911) [Ref 6].

### Upgrading in the Vivado Design Suite

This section provides information about any changes to the user logic or port designations that take place when you upgrade to a more current version of this IP core in the Vivado Design Suite.

When upgrading to AXI Interrupt Controller v4.1 from v2.00.a, v3.1 or v3.2, the ports processor\_clk and processor\_rst are disabled when C\_HAS\_FAST is not set, because they are not needed in this case, and should not be connected.

Appendix B

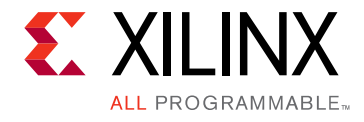

## Debugging

This appendix includes details about resources available on the Xilinx Support website and debugging tools.

### Finding Help on Xilinx.com

To help in the design and debug process when using the AXI INTC core, the <u>Xilinx Support</u> <u>web page</u> contains key resources such as product documentation, release notes, answer records, information about known issues, and links for obtaining further product support.

#### Documentation

This product guide is the main document associated with the AXI INTCcore. This guide, along with documentation related to all products that aid in the design process, can be found on the <u>Xilinx Support web page</u> or by using the Xilinx Documentation Navigator.

Download the Xilinx Documentation Navigator from the <u>Downloads page</u>. For more information about this tool and the features available, open the online help after installation.

#### **Answer Records**

Answer Records include information about commonly encountered problems, helpful information on how to resolve these problems, and any known issues with a Xilinx product. Answer Records are created and maintained daily ensuring that users have access to the most accurate information available.

Answer Records for this core a can be located using the Search Support box on the main <u>Xilinx support web page</u>. To maximize your search results, use proper keywords such as

- Product name
- Tool messages
- Summary of the issue encountered

A filter search is available after results are returned to further target the results.

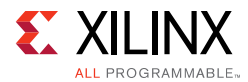

#### Master Answer Record for the AXI INTC Core

AR: <u>54423</u>

#### **Technical Support**

Xilinx provides technical support at the <u>Xilinx Support web page</u> for this LogiCORE<sup>™</sup> IP product when used as described in the product documentation. Xilinx cannot guarantee timing, functionality, or support if you do any of the following:

- Implement the solution in devices that are not defined in the documentation.
- Customize the solution beyond that allowed in the product documentation.
- Change any section of the design labeled DO NOT MODIFY.

To contact Xilinx Technical Support, navigate to the Xilinx Support web page.

### **Debug Tools**

There are many tools available to address AXI INTC core design issues. It is important to know which tools are useful for debugging various situations.

#### Vivado Design Suite Debug Feature

The Vivado® Design Suite debug feature inserts logic analyzer and virtual I/O cores directly into your design. The debug feature also allows you to set trigger conditions to capture application and integrated block port signals in hardware. Captured signals can then be analyzed. This feature in the Vivado IDE is used for logic debugging and validation of a design running in Xilinx devices.

The Vivado logic analyzer is used to interact with the logic debug IP cores, including:

- ILA 2.0 (and later versions)
- VIO 2.0 (and later versions)

See the Vivado Design Suite User Guide: Programming and Debugging (UG908) [Ref 7].

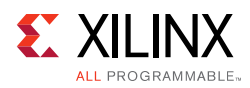

### **AXI4-Lite Interface Debug**

Read from a register that does not have all 0s as a default to verify that the interface is functional. Output s\_axi\_arready asserts when the read address is valid, and output s\_axi\_rvalid asserts when the read data/response is valid. If the interface is unresponsive, ensure that the following conditions are met:

- The s\_axi\_aclk input is connected and toggling.
- The interface is not being held in reset, and s\_axi\_aresetn is an active-Low reset.
- The main core clocks are toggling and that the enables are also asserted.
- All required interrupts are connected to the INTR input of the core and the IRQ (and other Fast Mode signals) are tied to the interrupt interface of the processor.
- The AXI INTC core is configured properly for the target application.

To debug the AXI INTC core, read all the application registers of the core to verify that all are functioning correctly.

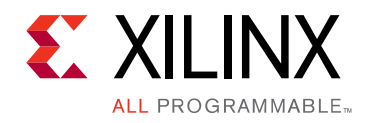

Appendix C

## Additional Resources and Legal Notices

### **Xilinx Resources**

For support resources such as Answers, Documentation, Downloads, and Forums, see <u>Xilinx</u><u>Support</u>.

### References

These documents provide supplemental material useful with this product guide:

- 1. Vivado® Design Suite User Guide: Designing With IP (UG896)
- 2. Vivado Design Suite AXI Reference Guide (UG1037)
- 3. Vivado Design Suite User Guide: Designing IP Subsystems Using IP Integrator (UG994)
- 4. Vivado Design Suite User Guide: Getting Started (UG910)
- 5. Vivado Design Suite User Guide Logic Simulation (UG900)
- 6. *ISE*® to Vivado Design Suite Migration Guide (UG911)
- 7. Vivado Design Suite User Guide: Programming and Debugging (UG908)

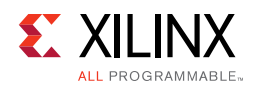

### **Revision History**

The following table shows the revision history for this document.

| Date       | Version | Revision                                                                                                    |
|------------|---------|----------------------------------------------------------------------------------------------------|
| 04/06/2016 | 4.1     | <ul> <li>Allow selection of single interrupt output interface</li> <li>Added Cascade Interrupt Mode bus interface to simplify cascade mode connection</li> </ul>                                                            |
| 11/18/2015 | 4.1     | Added support for UltraScale+ families.                                                                                                    |
| 06/24/2015 | 4.1     | <ul> <li>Moved performance and resource utilization data to the web</li> <li>Clarified interrupt vector generation for fast interrupt mode</li> <li>Clarified edge- and level-sensitive interrupt input behavior</li> </ul> |
| 12/18/2013 | 4.1     | Updated to add description of Interrupt Level Register used for nested interrupt handling                                                                                                    |
| 10/02/2013 | 4.0     | <ul> <li>processor_clk and processor_rst pins hidden when fast interrupt is not<br/>enabled</li> <li>synchronization flip-flops added on asynchronous interrupt inputs.</li> </ul>                                          |
| 06/19/2013 | 3.1     | <ul><li>Updated for core v3.1.</li><li>Added description of software interrupt.</li></ul>                                                                                                    |
| 03/20/2013 | 2.0     | <ul> <li>Updated for core v3.0 and Vivado Design Suite only support.</li> <li>Updated signal names, and timing diagrams.</li> </ul>                                                                                         |
| 12/18/2012 | 1.0     | <ul> <li>Initial product guide release. Replaces <i>LogiCORE IP AXI INTC Data Sheet</i><br/>(<i>DS747</i>).</li> <li>Added Cascade Mode.</li> </ul>                                                                         |

### **Please Read: Important Legal Notices**

The information disclosed to you hereunder (the "Materials") is provided solely for the selection and use of Xilinx products. To the maximum extent permitted by applicable law: (1) Materials are made available "AS IS" and with all faults, Xilinx hereby DISCLAIMS ALL WARRANTIES AND CONDITIONS, EXPRESS, IMPLIED, OR STATUTORY, INCLUDING BUT NOT LIMITED TO WARRANTIES OF MERCHANTABILITY, NON-INFRINGEMENT, OR FITNESS FOR ANY PARTICULAR PURPOSE; and (2) Xilinx shall not be liable (whether in contract or tort, including negligence, or under any other theory of liability) for any loss or damage of any kind or nature related to, arising under, or in connection with, the Materials (including your use of the Materials), including for any direct, indirect, special, incidental, or consequential loss or damage (including loss of data, profits, goodwill, or any type of loss or damage suffered as a result of any action brought by a third party) even if such damage or loss was reasonably foreseeable or Xilinx had been advised of the possibility of the same. Xilinx assumes no obligation to correct any errors contained in the Materials or to notify you of updates to the Materials or to product specifications. You may not reproduce, modify, distribute, or publicly display the Materials without prior written consent. Certain products are subject to the terms and conditions of Xilinx's limited warranty, please refer to Xilinx's Terms of Sale which can be viewed at <a href="http://www.xilinx.com/legal.htm#tos">http://www.xilinx.com/legal.htm#tos</a>; IP cores may be subject to warranty and support terms contained in a license issued to you by Xilinx. Xilinx products are not designed or intended to be fail-safe or for use in any application requiring fail-safe performance; you assume sole risk and liability for use of Xilinx products in such critical applications, please refer to Xilinx's Terms of Sale which can be viewed at <a href="http://www.xilinx.com/legal.htm#tos">http://www.xilinx.com/legal.htm#tos</a>.

© Copyright 2012–2016 Xilinx, Inc. Xilinx, the Xilinx logo, Artix, ISE, Kintex, Spartan, Virtex, Vivado, Zynq, and other designated brands included herein are trademarks of Xilinx in the United States and other countries. AMBA, AMBA Designer, ARM, ARM1176JZ-S, CoreSight, Cortex, and PrimeCell are trademarks of ARM in the EU and other countries. All other trademarks are the property of their respective owners.